### Uniform Data System (UDS) Reports in the HRSA EHBs

## **Accessing Standard UDS Reports**

A quick reference sheet for Program Awardees

Last Updated April 2023

The Uniform Data System (UDS) is a system through which organizations funded under the Health Center Program (Activity Code H80) or are considered Health Center Program look-alikes (LAL) submit annual performance reports. Health centers report patient demographics, services provided, staffing, clinical indicators, utilization rates, costs, and revenues.

The HRSA Electronic Handbooks (EHBs) includes reports based on data collected through UDS which are accessed through the UDS reports. This quick reference sheet provides instructions for how to access UDS reports in the HRSA EHBs.

## Accessing UDS Data File XML and Excel Format and Reports in the HRSA EHBs

Perform the following steps to access your UDS reports:

- 1. Log in to the EHBs.
- 2. In the Top Navigation panel, click the **Grants** tab (Figure 1).

#### Figure 1: Grants Tab in Top Navigation Panel

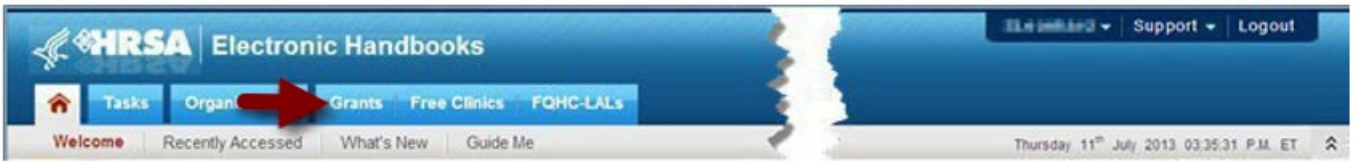

3. The My Grant Portfolio – List page opens, where your grants are displayed in a list (Figure 2). Find the Health Center Cluster grant (grant number begins with "H80") and click **Grant Folder**.

#### Figure 2: My Grant Portfolio – List Page

| citant to Portfolio |                            |   |                       |                                    |         |            |              |                       |                             |
|---------------------|----------------------------|---|-----------------------|------------------------------------|---------|------------|--------------|-----------------------|-----------------------------|
| ant Portfolio (3) M | Grant Access Requests (II) |   |                       |                                    |         |            |              |                       |                             |
|                     |                            |   |                       |                                    |         |            |              | Detailed View         | 🖞 Search   🛄 Saved Searches |
| 4 1 4 # Pag         | este 15 v Do               |   |                       |                                    |         |            |              |                       | a 3 dens in 1 g             |
| Grant Number        | Organization Name          |   | Current Budget Period | Current Project Period End<br>Date | CR3-EIN | Grant Role | Grant Active | Last Award Issue Date | Options                     |
|                     | 7                          | Y |                       | III V                              | Y       | AL * Y     | AL * Y       | E 7                   |                             |
| 10C                 | SL                         |   | 04/01/2023-03/31/2024 | 03/31/2025                         | 19      | Other, FRA | Yes          | 03/23/2023            | Grant Folder 💌              |
| CIEC                | 9                          |   | 0915/2021-0914/2024   | 09/14/2024                         | 19      | PD         | Yes          | 82/27/2023            | 📴 Grant Folder 💌            |
| HEFC                | Sk.                        |   | 04/01/2021-03/31/2023 | 03/31/2023                         | 19      | PD         | No           | 08/02/2022            | 📇 Grant Folder 💌            |
|                     |                            |   |                       |                                    |         |            |              |                       | A Report in A re-           |

HRSA EHBs Quick Reference Sheet

4. The Grant folder opens to the Grant Home page (Figure 3). In the Grants section of the page, under Submissions, click **Performance Report**.

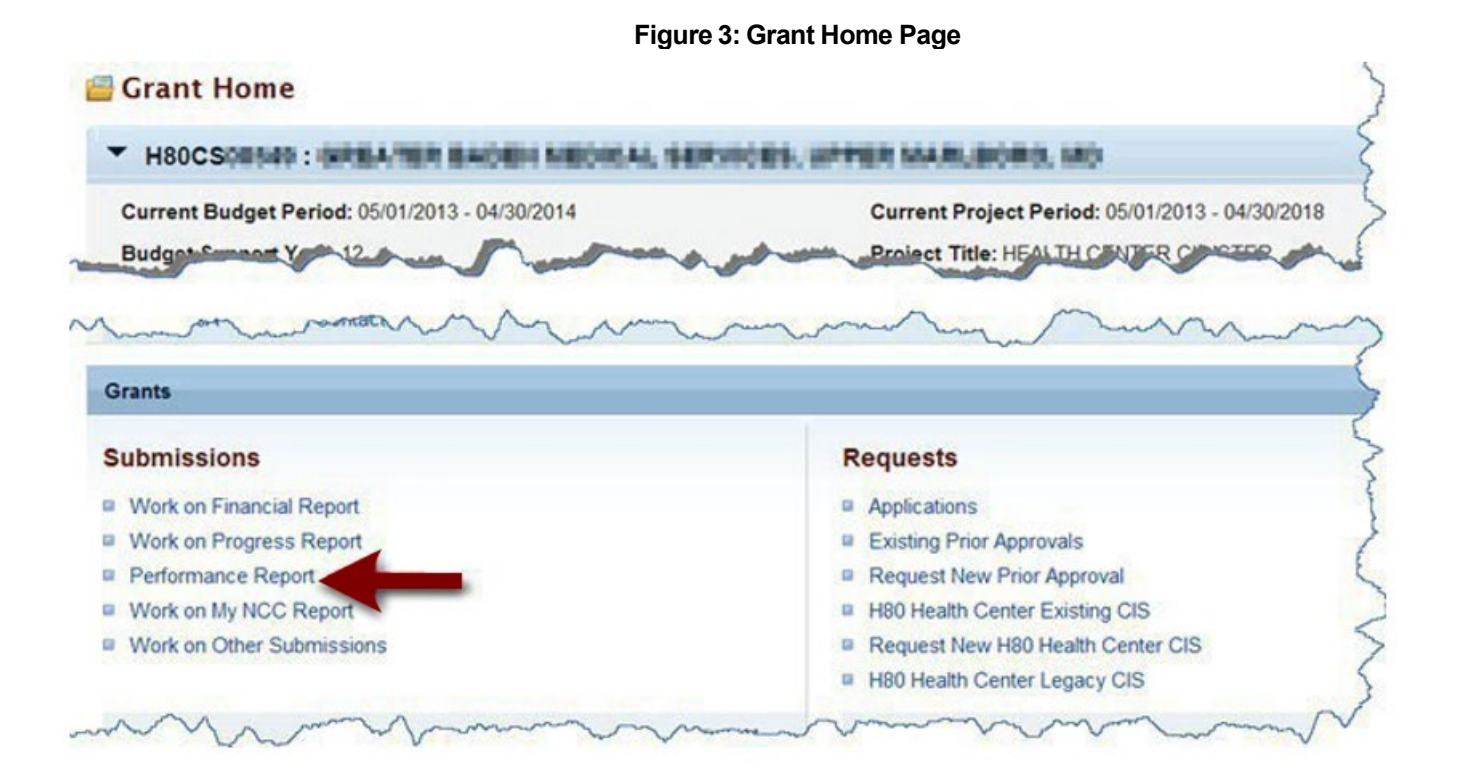

5. The Submissions – All page opens, displaying all performance reports related to the grant (Figure 4). To display only UDS reports, you can enter search parameters under Search Filters at the top of the page. For example, you can enter "UDS" in the Submission Name Like field, and then click **Search**. The list will display only UDS reports.

| t Completed Recently Completed All                                                                                                    | 3 . |                      |                                                 |                         |
|----------------------------------------------------------------------------------------------------|-----|----------------------|-------------------------------------------------|-------------------------|
| Search Filters:                                                                                                    | 4   |                      |                                                 |                         |
| Basic Search Parameters                                                                                                    | 1   |                      |                                                 |                         |
| Grant Number<br>(comma separated list)                                                                                                    | 5   | Submission Name Like | UOS                                             |                         |
| Submission Tracking<br>Number Like                                                                                                    | 5   | Organization         | GREATER BADEN MEDICAL                           |                         |
| Submission Deadline Between And                                                                                                    | 31  | Submission Type      | All Financial Report Noncompeting Continuations |                         |
| and the state of the state of t | 1 - |                      | ment som at at.                                 | ·                       |
| ./0p is                                                                                                    | A   |                      |                                                 | ALL CALLSON AND ADDRESS |
| Sort Method (Grid   Custom)                                                                                                    | 1   |                      |                                                 |                         |
|                                                                                                    |     |                      | Search Name                                     | Save Parameters Sear    |

#### Figure 4: Search Filters Area on Submissions - All Page

6. There is a UDS Performance Report for each Reporting Period. The Reporting Period years are displayed in their own column. Choose a Reporting Period and click **Performance Reports** to access the UDS report submitted for that timeframe (Figure 5).

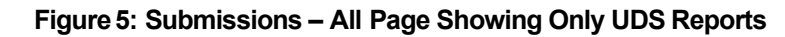

| K HRSA                                  | Electron   | nic Hand     | books           |            |             |           | E sech                 | 9          |                |                            |            |                |                         | 0 ?                   |
|-----------------------------------------|------------|--------------|-----------------|------------|-------------|-----------|------------------------|------------|----------------|----------------------------|------------|----------------|-------------------------|-----------------------|
| a Tasks Or                              | panization | Grants       | Free Clinics    | FORCLALS   | Dashboards  | Resources |                        |            |                |                            |            |                |                         |                       |
| ou are here: Home » Task                | s » Browse | » Grants   📄 | + Submissions   |            |             |           |                        |            |                |                            |            |                |                         |                       |
| LL TASKS                                | × 25       | ubmissio     | ns - All        |            |             |           |                        |            |                |                            |            |                |                         |                       |
| Search                                  | No         | Concisient   | Recetty Contr   | IA DAN     |             |           |                        |            |                |                            |            |                |                         |                       |
| all Endtites                            | -          |              |                 |            |             |           |                        |            |                |                            |            |                |                         |                       |
| izsita                                  | 1          | Export To    | Escel           |            |             |           |                        |            |                |                            |            | III De         | lated View   All Search | m 🔛 Saved Searches 👻  |
| Pending Tasks<br>Archived Tasks         | 2          | h            | · Page siz      | ¢: 15 = Co |             |           |                        |            |                |                            |            |                |                         | 4 Berts in 1 page(s)  |
| Grants -                                |            | Subraw       | ion Name        |            | Submissio   | a Type    | Organization           | Grant A    | Tracking #     | Reporting Period           | Deadline   | Submitted Oale | Status                  | Options               |
| lequests                                |            |              |                 | V.         | ді -        | 7         | 41 · 7                 | Y          | 7              |                            | TH Y       | 百才             | A . Y                   | 1                     |
| Health Center CIS<br>Requests           |            | UDS Per      | formance Report |            | Performance | e Reports | CASH MUSITINO INC., OH | H80C900003 | H80CS336582022 | 01/01/2022 -<br>12/31/2022 | 02/15/2023 | 02/15/2023     | Submitted               | Performance Reports   |
| Prior Approvals                         |            | UDS Per      | formance Report |            | Performance | e Reports | CASH MUSITANO INC., OH | H80C900003 | H80C8336582021 | 01/01/2021 -<br>12/31/2021 | 03/23/2022 | 03/22/2022     | Submitted               | Performance Reports • |
| Admissions<br>Submissions               |            | UCS Per      | formance Report |            | Performance | e Reports | CASH MUSITANO INC., OH | H80C900003 | H80C8336582028 | 01/01/2020 -<br>12/31/2020 | 03/24/2021 | 03/24/2021     | Submitted               | Performance Reports 💌 |
| Iser Access Requests<br>Review Requests |            | UCS Per      | formance Report |            | Performance | e Reports | CASH MUSITANO INC., OH | HE0C900003 | H80CS336582019 | 01/01/2019 -<br>12/31/2019 | 03/12/2829 | 03/12/2020     | Submitted               | Performance Reports 💌 |
|                                         | -          | H 4 1 P      | · Page siz      | e 15 • Go  |             |           |                        |            |                |                            |            |                |                         | 4 terrs in 1 page(s)  |
|                                         |            |              |                 |            |             |           |                        |            |                |                            |            |                |                         |                       |

- 7. Different pages will open after clicking the Performance Reports link on the Submission All page depending on the Reporting Period:
  - 7.1 For reports submitted prior to the 2018 Reporting Period, a page titled **Review** will open (Figure 6). Use the Access reports and data related to your UDS submission link to open reports. The UDS Report page will open (Figure 7). Use the View link to open a report. Only the UDS Data File in XML is available before the 2018 Reporting Period.

| leview                                                        |                                |                       |
|---------------------------------------------------------------|--------------------------------|-----------------------|
| ► H80C                                                        | Due Dat                        | e: 2/15/2017 11:59 PM |
|                                                               |                                |                       |
| REPORTS                                                       |                                |                       |
| Access reports and data related to your UDS submission        | -                              |                       |
| A Print All HTML Forms                                        | Table of Contents              | <b>▼</b> Go           |
| View ##                                                       | Section                        | Options               |
| Y •                                                           | × ¥                            |                       |
| View: Center / Health center profile                          |                                |                       |
| Center / Health center profile                                | Center / Health center profile | View 💌                |
| View: Patients By Zip Code                                    |                                |                       |
| Patients By Zip Code                                          | Patients By Zip Code           | View 💌                |
| View: Table 3A - Patients by Age and by Sex Assigned at Birth |                                |                       |
| Table 3A - Patients by Age and by Sex Assigned at Birth       | Universal Report               | View 💌                |
| Table 3A - Patients by Age and by Sex Assigned at Birth       | Migrant Report                 | View 🔻                |
| Table 3A - Patients by Age and by Sex Assigned at Birth       | Homeless Report                | View 💌                |
| View: Table 3B - Demographic Characteristics                  |                                |                       |
| Table 3B - Demographic Characteristics                        | Universal Report               | View 👻                |
| Table 20 Democrathic Observationian                           | Alianat Danad                  |                       |

| I Iguic C. Review I uge |
|-------------------------|
|-------------------------|

#### Figure 7: UDS Report Page

| HBOC                                              | ALCO DETAL SALE D                                                                                                    | Due Date: 2/15/2017 11:59 PM |
|---------------------------------------------------|----------------------------------------------------------------------------------------------------|------------------------------|
|                                                   |                                                                                                    |                              |
| REPORT \$                                         |                                                                                                    |                              |
| Report Name                                       | Description                                                                                                    | Action                       |
| IOS Data File in XML                              | Submitted Raw UCS Data File in XML format                                                                                                    | Download / Email             |
| IOS Health Canter, State, National Summery Report | The Burnnay Report is a Mantboard report intended to describe each health center in a statistical manner. Calculations of say measures are derived from their own organizations current reporting on the UOS. The measures are brained into the organizations cannot be described and provide an owned grade of the heat measures are derived into mattering (Costa and Revenues) and provide<br>an owned grade of the heat terms derived provides cance (Criccal Data (Natients, Valle, Stating and Clinical Information) and 2) Facel information (Costa and Revenues) and provide<br>an owned grade of the heat terms derived provides cance (Criccal Data (Natients, Valle, Stating and Clinical Information) and 2) Facel information (Costa and Revenues) and provide<br>Format Caude LODI Summary Report | XINE                         |
| OS National and State Rollups                     | The Raika Reports compile annual data reported by Health Center Program (HCP) health centers. Summary HCP data are provided for patient demographics, sociacconsenic characteristics, staffing, patient<br>disprotes and services rendered, quarity of care, health outcomes and departies, financial costs, and revenues. The UDB Standard Roikip Reports provide the values and measures for universal and grant<br>specific data the Valuema and Bata Intervit.<br>Formula Guide: LOB Roikip Report                                                                                                    | Man                          |
| OS Headh Center Trend Report                      | The Health Certer Trend Report, enrotuced in 2005, reports on the key performance measures. The report compares the health certific's performance for these measures with realized and shak exercises over a 3 year period. The measures describe health certific performance is the measures describe health certific performance in these areas.<br>Certific performance means of these areas.<br>Formula Guide. LOG Health Certific Performance in these areas.                                                                                                    | Xhear                        |
| 03 Health Center Performance Comparison Report    | The Health Center Performance Comparison Report for Individual health centers provides carculations of key measures at offerent levels, i.e., Health Center, Blate, National, Urban, Rural, National<br>Percentiles (35th, 55th, and 75th. The report categories are Quality of Canal-Health Outcomes, Costs per Patent, and Costs per Viait.<br>Formula Quide: LIOB Health Center Performance Comparison Report                                                                                                    | Men                          |

7.2 For UDS Reports submitted in 2018 and later Reporting Periods, a separate **Review and Report List** Page will open. The page lists UDS Data Files and all the Reports on top of the page and Tables on the second half of the page (Figure 8). Click **View** adjacent to each of the reports to access the reports. The UDS Data File in XML and Excel Format are both available for UDS reports submitted in 2018 and later.

| Review                                                                     |          |
|----------------------------------------------------------------------------|----------|
| Table                                                                      | Action   |
| Contact Information                                                        | Wew G*   |
| Table Patients by ZIP Code                                                 | View C?  |
| Table 3A - Patients by Age and by Sex Assigned at Birth                    | Veu G*   |
| Table 38 - Demographic Characteristics                                     | View C?  |
| Table 4 - Selected Patients Characteristics                                | Vev G*   |
| Table 5 - Staffing and Utilization                                         | View C?  |
| Table GA - Selected Diagnoses and Services Rendered                        | Veo 🕃    |
| Table 68 - Quality of Care Measures                                        | View 🕑   |
| Table 7 - Health Outcomes and Disparities                                  | View 📴   |
| Table BA - Financial Costs                                                 | Wese (3* |
| Table 9D - Patient Service Revenue                                         | Vev G*   |
| Table 9E - Other Revenues                                                  | View 🕃   |
| Table HIT - Health Center Health Information Technology (HIT) Capabilities | Veu C*   |
| Table ODE - Other Data Elements                                            | Wew G*   |
| Table Workforca                                                            | Vev C*   |
| Data Audit Report                                                          | Vee G*   |
| A8 Comments                                                                | View (2* |

#### Figure 8: Review and Report List Page

#### 🖪 Review and Report List Page

| Reports                                           |                                                                                                    |          |  |  |  |
|---------------------------------------------------|----------------------------------------------------------------------------------------------------|----------|--|--|--|
| Report Name                                       | Description                                                                                                    | Action   |  |  |  |
| JDS Data File is XML                              | Submitted Raw UDS Data File in XML format                                                                                                    | Download |  |  |  |
| JDS Data File - Excel Format                      | Download a copy of your health centers' submitted UDS Performance Report in an excel format including data in all tables and forms.                                                                                                    | Download |  |  |  |
| 3DS Health Center, State, National Summary Report | The Summary Report is a 'deal/board' report intended to describe each health center in a statistical manner. Calculations of key measures are derived from their own organization's<br>current reporting on the UDS. The measures are broken out into two main categories. 1) Demographic and Clinical Data (Patients, Viola, Staffing and Clinical Information) and 2) Fiscal<br>Information (Costs and Revenues) and provide an overall picture of the health center's performance in each of these areas. | View 🔶   |  |  |  |
|                                                   | Formula Guide: UDS Summary Report                                                                                                    |          |  |  |  |
| JDS National and State Rollups                    | The Rollup Reports compile annual data reported by Health Center Program (HCP) health centers. Summary HCP data are provided for patient demographics, socioeconomic<br>characteristics, staffing, patient diagnoses and services rendered, quality of care, health outcomes and disparities, financial costs, and revenues. The UDS Standard Rollup Reports<br>provide the values and measures for universal and grant opeolic data at the National and State level.                                        | View     |  |  |  |
|                                                   | Formula Guide: UDS Rollup Report                                                                                                    |          |  |  |  |
| JDS Health Center Trend Report                    | The Health Center Trend Report, Introduced in 2000, reports on the key performance measures. The report compares the health center's performance for these measures with national<br>and state averages over a 3 year period. The measures describe health center performance in three categories: Access, Quality of Care/Health Outcomes, and Financial Cost/Vability<br>and provide an overall picture of the health center's performance in each of these areas.                                         | Maar     |  |  |  |
|                                                   | Formula Guide: UDS Health Center Trend Report                                                                                                    |          |  |  |  |
| IDS Health Center Performance Comparison Report   | The Health Center Performance Comparison Report for individual health centern provides calculations of key measures at different levels. Le., Health Center, State, National, Urban,<br>Rural, National Percentiles (25th, 50th, and 75th. The report categories are Quality of Cene/Health Outcomes, Costs per Patient, and Costs per Visit.                                                                                                    | Mass     |  |  |  |
|                                                   | Formula Guide 1105 Hastle Carter Redomance Consulous Bannet                                                                                                    |          |  |  |  |

### List of Standard UDS Files and Reports

The following files and reports can be accessed using the instructions in this quick reference sheet.

### UDS Data file in XML

Provides the submitted UDS data file in XML format. The file can be downloaded and/or emailed. This will be available to the health center after they have submitted their UDS report at least once to HRSA for review. This file type is available for all UDS reporting periods.

### UDS Data file - Excel Format

Provides the submitted UDS data in an Excel format. Health Centers can download a copy of their current year's submitted UDS Performance Report in an excel format including data in all tables and forms. This file type is available beginning with the 2018 UDS reporting period.

### UDS Health Center, State, National Summary Report

Provides the summary and analysis on the health center's current UDS data using measures across various tables of the UDS report. Once all the UDS reports for the current reporting cycle have been processed, the final version of this report will be available which will have health center, state, and national views.

### **UDS National and State Rollups**

This report compiles annual data reported by Health Center Program (HCP) health centers. Summary HCP data are provided for patient demographics, socioeconomic characteristics, staffing, patient diagnoses and services rendered quality of care, health outcomes and disparities, financial costs, and revenues.

### **UDS Health Center Trend Report**

This report compares the health center's performance for key performance measures in three categories, access, quality of care/health outcomes, and financial cost/viability, with national and state averages over a three-year period.

### **UDS Health Center Performance Comparison Report**

Provides the summary and analysis on the health center's latest UDS data giving details at the health center, state, national, urban and rural level with trend comparisons and percentiles.

# For Help and Support

Once logged into EHBs, please click the Support (EHBs Help) icon located in the toolbar at the lower right of the screen for additional EHBs-related resources and training materials. Users can access system navigation, UDS reporting acronyms, quick reference sheets for accessing reports, submission and review process, and other useful training materials and resources here.

#### **UDS reporting questions: UDS Help Desk**

udshelp330@bphcdata.net or 866-837-4357 (866-UDS-HELP) Monday through Friday (except federal holidays) 8:30 AM to 5:30 PM (ET)

#### Health Center Program or EHBs questions: BPHC Contact Form

BPHC Contact Form or 877-464-4772 Monday through Friday (except federal holidays) 7AM to 8PM (ET)

- For additional guidance on viewing UDS standard reports, go to the <u>BPHC Contact Form</u> and select Uniform Data System (UDS), UDS Reporting, Accessing UDS Reports in EHBs.
- For technical issues with the HRSA Electronic Handbooks, go to the <u>BPHC Contact Form</u> select EHBs Tasks/EHBs Technical Issues.

### Software and Compliance Requirement

#### **Software Requirements**

The developed functionality will be compatible with the browser(s) recommended within the Browser Requirements section of the HRSA EHBs portal. The information can be found at:

https://grants3.hrsa.gov/2010/WebEPSExternal/Interface/common/BrowserSettings.aspx.

#### **Section 508 Compliance**

Section 508 compliance testing was done to ensure that the UDS is in compliance with requirements that users with disabilities have equivalent access to the system developed.